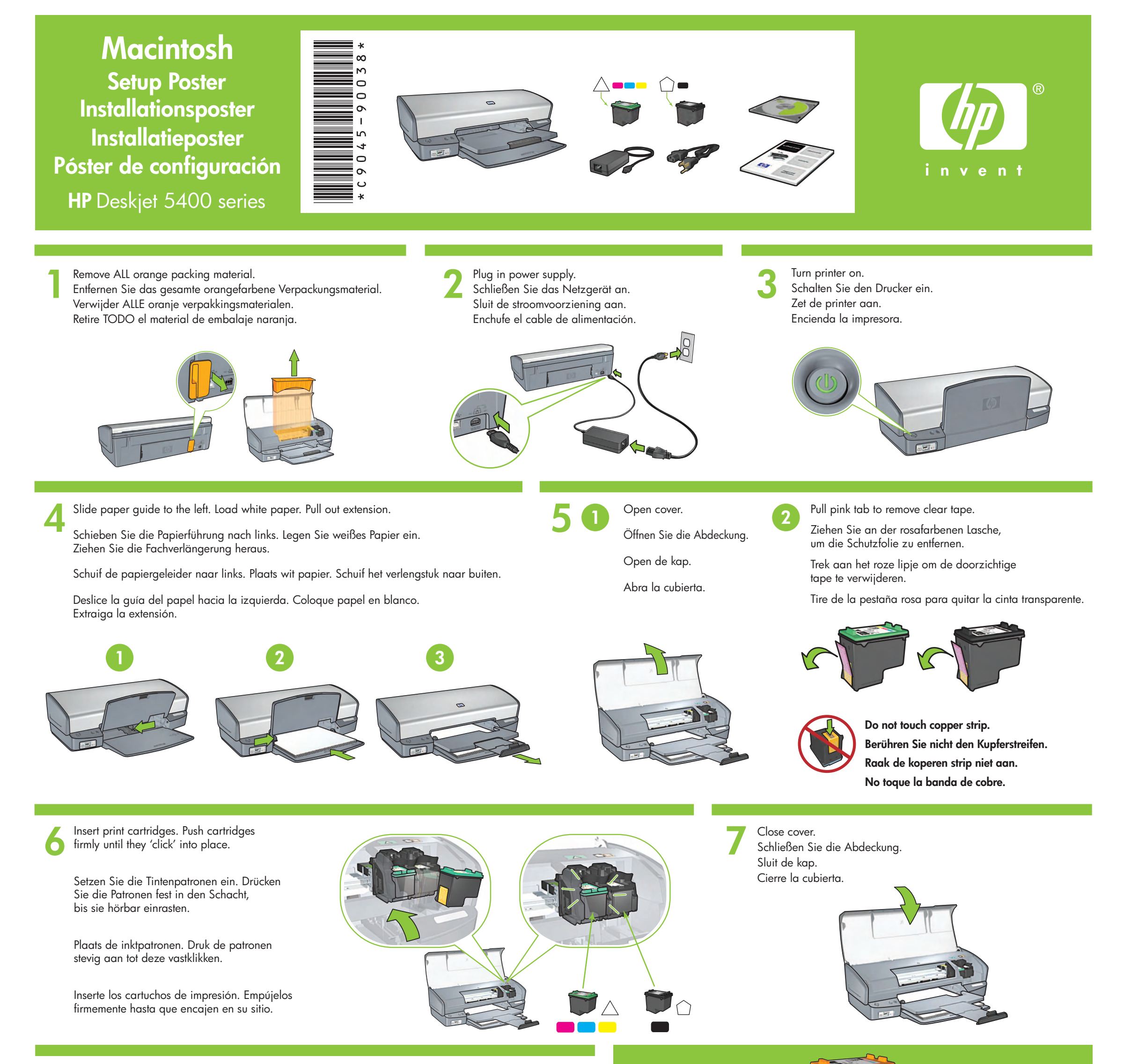

Connect printer to computer. Purchase USB cable separately. Schließen Sie den Drucker an den Computer an. Das USB-Kabel ist nicht im Lieferumfang enthalten. Sluit de printer aan op de computer. U dient zelf een USB-kabel aan te schaffen.

#### Conecte la impresora al equipo. Adquiera el cable USB por separado.

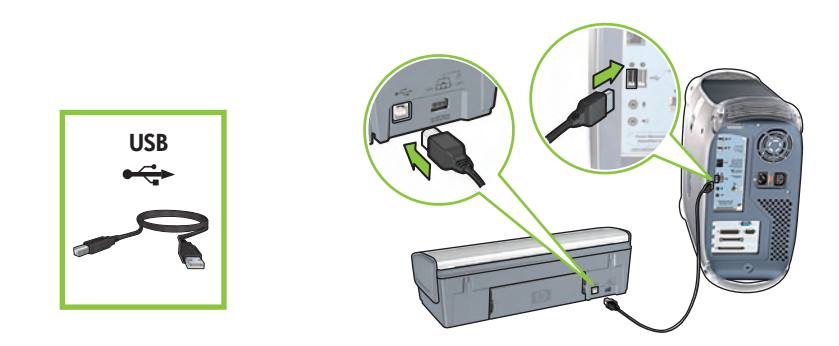

## Install printer software

- 1 Insert the printer software CD into the CD-ROM drive.
- **2** Double-click the CD icon in the Finder window, if it is not already open.
- **3** Double-click the installer icon.
- **4** Accept the licensing agreement.
- 5 Click Install.
- 6 Click **Quit** when the installation is complete.

### Need help? www.hp.com/support

#### Installieren der Druckersoftware

- 1 Legen Sie die CD mit der Druckersoftware in das CD-Laufwerk ein.
- 2 Doppelklicken Sie im Finder auf das Symbol der CD.
- **3** Doppelklicken Sie auf das Symbol des Installationsprogramms.
- 4 Akzeptieren Sie die Lizenzvereinbarung.
- 5 Klicken Sie auf Installieren.
- 6 Klicken Sie nach Abschluss der Installation auf **Beenden**.

Benötigen Sie Hilfe? www.hp.com/support

# Installeer de printersoftware

- 1 Plaats de cd met printersoftware in het cd-rom-station.
- **2** Dubbelklik op het cd-pictogram in het Finder-venster, als dit nog niet is geopend.
- **3** Dubbelklik op het installatiepictogram.
- 4 Ga akkoord met de licentieovereenkomst.
- 5 Klik op Installeer.
- 6 Klik op Stop als de installatie is voltooid.

#### Instalación del software de la impresora

- 1 Inserte el CD con el software de la impresora en la unidad de CD-ROM.
- 2 Haga doble clic en el icono CD de la ventana Finder, si aún no se ha abierto.
- **3** Haga doble clic en el icono del instalador.
- 4 Acepte el acuerdo de licencia.
- 5 Haga clic en Instalar.
- 6 Haga clic en **Salir** cuando finalice la instalación.

Hulp nodig? www.hp.com/support

¿Necesita ayuda? www.hp.com/support

© 2005 Hewlett-Packard Company

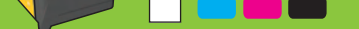

For virtually grain-free color photos that have exceptional fade resistance, purchase a photo print cartridge.

Wenn Sie Wert auf hochwertige Fotodrucke legen, die mit der Zeit nicht verblassen, kaufen Sie eine Fotodruckpatrone.

Schaf een foto-inktpatroon aan voor het afdrukken van egale foto's die bijna niet verkleuren.

Para conseguir fotos a color casi sin grano con una calidad de imagen excepcional, debe adquirir un cartucho para impresión fotográfica.

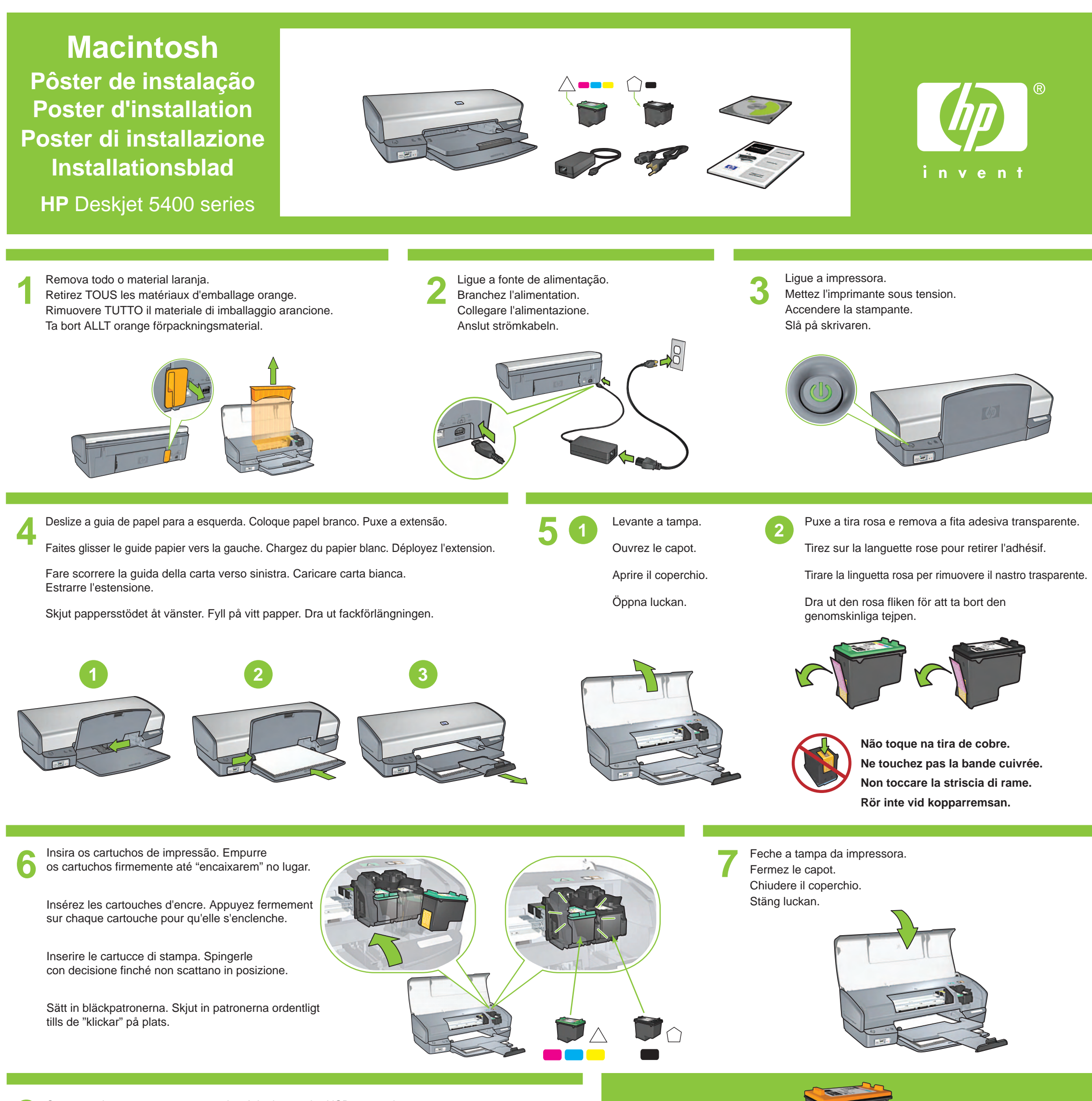

Conecte a impressora ao computador. Adquira o cabo USB separadamente. Reliez l'imprimante à l'ordinateur. Vous devez acheter un câble USB (non fourni). Collegare la stampante al computer. Acquistare il cavo USB separatamente.

Anslut skrivaren till datorn. Köp en USB-kabel separat.

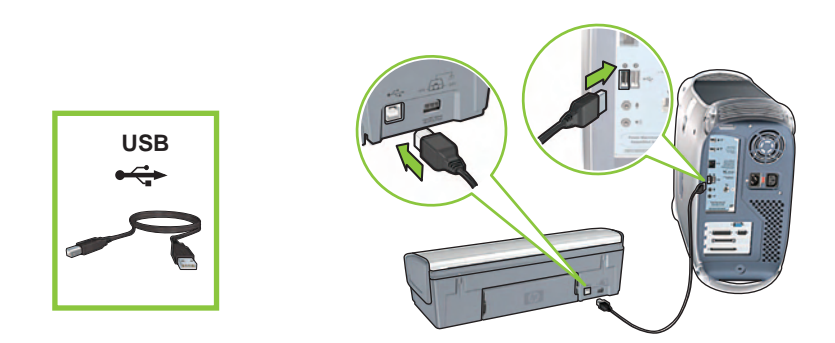

#### Instalação do software da impressora

- 1 Insira o CD do software da impressora na unidade de CD-ROM.
- 2 Clique duas vezes no ícone CD na janela do Finder, se o software ainda não estiver aberto.
- **3** Clique duas vezes no ícone Instalador.
- 4 Aceite o contrato de licença.
- 5 Clique em Instalar.
- 6 Clique em **Encerrar** quando a instalação estiver concluída.

#### Installation du logiciel d'impression

- 1 Insérez le CD du logiciel d'impression dans le lecteur de CD-ROM.
- 2 Cliquez deux fois sur l'icône du CD dans la fenêtre Finder, s'il n'est pas déjà ouvert.
- 3 Cliquez deux fois sur l'icône "installer".
- 4 Acceptez l'accord de licence.
- 5 Cliquez sur Installer.
- 6 Cliquez sur **Quitter** lorsque l'installation est terminée.

#### Installare il software della stampante

- 1 Inserire il CD del software della stampante nella relativa unità.
- 2 Fare doppio clic sull'icona del CD nella finestra Finder, se non è già aperta.
- **3** Fare doppio clic sull'icona di installazione.
- **4** Accettare il contratto di licenza.
- 5 Fare clic su Installa.
- 6 Al termine dell'installazione, fare clic su Esci.

#### Installera skrivarprogram

- 1 Sätt in CD-skivan med skrivarprogram i CD-ROM-enheten.
- 2 Dubbelklicka på CD-symbolen i Finder-fönstret, om den inte redan har öppnats.
- 3 Dubbelklicka på installationssymbolen.
- 4 Acceptera licensavtalet.
- 5 Klicka på Installera.

Para fotos virtualmente livres de granulação, com excepcional resistência

Per stampare foto a colori senza grana e dall'eccezionale durata, acquistare

Om du vill skriva ut färgfoton i princip utan kornighet, och som bleks mycket lite,

Pour obtenir des photos couleur quasiment sans grain et d'une résistance au temps

ao desbotamento, adquira um cartucho de impressão fotográfica.

exceptionnelle, achetez une cartouche d'encre photo.

una cartuccia di stampa fotografica.

köper du en patron för fototryck.

6 Klicka på Avsluta när installationen är klar.

### Precisa de mais ajuda? www.hp.com/support

#### Besoin d'aide ? www.hp.com/support

#### Occorre assistenza? www.hp.com/support

## Behöver du hjälp? www.hp.com/support

Printed in <country> 03/2005

© 2005 Hewlett-Packard Company